# Adding an additional From Email to your DMS

Last Modified on 03/07/2023 11:38 am EST

#### **Donor Management System**

You may have multiple emails that you would like to connect to your DMS so that you can send communications to your donors from a variety of email addresses. In this case, you'll need to add an additional *From Email Address* to your DMS and verify it through our email partner, SendGrid.

As a reminder, any **DMS From Email** (outbound email) is donor-facing, meaning that it will display when issuing Tax Receipts by Email and other email communications (i.e. Thanking your Donor and Bulk Emails).

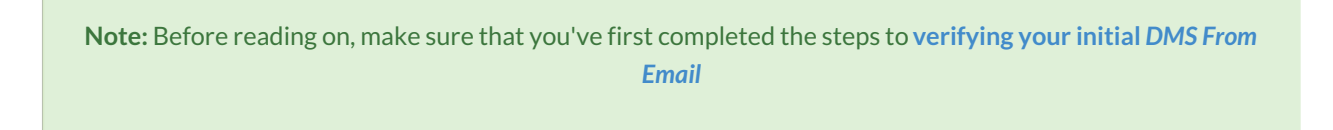

Have more questions about the DMS From Email? Check out our FAQ!

#### Table of Contents:

- Login to Your SendGrid Account
- Enable Two-Factor Authentication
- Add Single Sender and Verify Email Address
- Add Your Newly Verified Email Address in the DMS
- What's Next?

### Login to Your SendGrid Account

As a reminder, in the first few days of your Onboarding, you will have received SendGrid credentials via email from your Onboarding Specialist or a noreply@canadahelps.org email address.

If you don't have these credentials:

- Please reach out to your onboarding expert if you are still in the onboarding period,
- Or if you have completed your onboarding, contact our Support Team at info@canadahelps.org and so we can provide you with these credentials.

1. Begin by visiting SendGrid and logging in using the SendGrid credentials provided in your original SendGrid

| <b>SendGrid</b>                                    | Just launched: Deliverability Insights                                                                                                    |
|----------------------------------------------------|----------------------------------------------------------------------------------------------------|
| Username<br>Password<br>Forgot your password?      | Turning rich email data into actionable metrics has never<br>been easier thanks to our new Deliverability Insights<br>dashboard—now in public beta! |
| Log In<br>Log in with single sign-on (SSO) instead | Tell me more                                                                                                    |
| Don't have a Twilio SendGrid account? Sign up now! |                                                                                                    |
| Log in with usernan                                | ne and password                                                                                                    |

2. If you had previously set up Two-Factor Authentication on your account, a code will be sent via SMS to the phone number associated with your SendGrid account.

3. Enter this code as prompted and skip to <u>Step 2.</u>

| Two-Factor Authentication                                                                                            |
|----------------------------------------------------------------------------------------------------|
| 'our account is protected with two-factor authentication. We've s<br>ou a text message. Please enter the code below. |
| Two-Factor Code                                                                                                    |
| Continue                                                                                                    |
| tesend code via text message >                                                                                       |

Note: If you had not set up Two-Factor Authentication previously, you'll need to set this up for added security.

### Enable Two-Factor Authentication

1. An email will be sent to your original (first) DMS From Email

2. Select the Set Up Two-Factor Authentication button in the email to begin the process

| SendGrid                                                                 | l                                                                                                    |
|--------------------------------------------------------------------------|----------------------------------------------------------------------------------------------------|
| Your Link                                                                | to Set Up Two-Factor Authentication                                                                                                    |
| Protect your ac<br>authentication<br>secure link to s<br>tied to this em | count by requiring both your password and an<br>code when logging into Twilio SendGrid. Below is your<br>tart setting up Two-Factor Authentication for the account<br>ail address. |
|                                                                          | Set Up Two-Factor Authentication                                                                                                    |
|                                                                          | SendGrid                                                                                                    |
|                                                                          | Send with Confidence                                                                                                    |
| Select "Se                                                               | t Up Two-Factor Authentication"                                                                                                    |

3. On the new page, select text messages (SMS) as the means of authentication. Then, enter your country code and the telephone number of a mobile phone you have regular access to.

| Welcome back!                                                                                                    |                                                                                                    |
|----------------------------------------------------------------------------------------------------|----------------------------------------------------------------------------------------------------|
| Add Two-Factor Authentication ()                                                                                                    | <b>₽</b> SendGrid                                                                                                    |
| Select Method Configure Confirm                                                                                                    | Welcome back!                                                                                                    |
| Authy App           Authy generates a 7 digit time-based one-time-password every 20 seconds.           • Relies on a phone number.           • Allows access to your account when you are not connected to a cellular network. | Add Two-Factor Authentication: SMS (1)                                                                                               |
| <ul> <li>Text Messages (SMS)</li> <li>Recieve a confirmation code via text message on your mobile phone upon login.</li> <li>Relies on a phone number.</li> </ul>                                                              | Enter your mobile number<br>We will use this number to send you a text message with a confirmation code.<br>Country Code<br>USA (+1) |
| You will not be able to log in when cellular service is     unavailable.                                                                                                    | Mobile Phone Number                                                                                                    |
| Log Out Next                                                                                                    | Back Next                                                                                                    |
| Select Text Message (SMS)                                                                                                    | Add your Mobile Phone Number                                                                                                    |

4. You'll receive a text message (SMS) to that number containing a code which you can enter on the screen when prompted.

| SendGrid                                          |             |
|---------------------------------------------------|-------------|
| Welcome back!                                     |             |
| Add Two-Factor Authentication                     | : SMS (1)   |
| Select Method Configure Confirm                   |             |
| Enter your code<br>We just sent a 7-digit code to |             |
| Authentication code                               |             |
|                                                   | Back Save   |
| Input your Authenti                               | cation code |

5. You'll then be prompted to Log In to SendGrid one more time using the username and password provided in the first email from CanadaHelps.

| <b>Note</b> : going forward, you'll be required to use Two-Factor Authentication (entering the co | ode provided via |
|---------------------------------------------------------------------------------------------------|------------------|
| SMS) each time you login.                                                                         | ·                |

## Add Single Sender and Verify Email Address

Once you're logged into SendGrid, you can add your desired additional *From Email*, which will trigger a verification email to complete the email verification process.

1. From the SendGrid home page, navigate to Settings

| mycharity -dms ~                      |          |               |                                                       |                                                 |                | Dismiss      |
|---------------------------------------|----------|---------------|-------------------------------------------------------|-------------------------------------------------|----------------|--------------|
| -                                     | 6        | ÷             | Reach more custo                                      | mers with Twilio                                | SMS            |              |
| 📿 Dashboard                           |          | 7 5           | 96% of text messages are<br>Sign up today and send up | read within 3 minutes.<br>to 2,000 text message | s for free.    |              |
| 🕞 Email API 🛛 👻                       | T        |               | Try Twilio for free                                   | Learn more abo                                  | out Twilio SMS |              |
| €) Marketing ~                        |          |               |                                                       |                                                 |                |              |
| 💥 Design Library                      | Hello    | mycharity!    | Here's your r                                         | ecent emai                                      | l activity.    | Wk Mo        |
| Stats ~                               |          |               |                                                       |                                                 |                |              |
| C Activity                            | REQUESTS | DELIVERED     | OPENED                                                | CLICKED                                         | BOUNCES        | SPAM REPORTS |
| ©_ Validation                         | 11       | 100.00%<br>11 | 1681.82%<br>185                                       | 90.91%<br><sup>10</sup>                         | 0.00%          | 0.00%<br>0   |
| Suppressions ~                        | 80       |               |                                                       |                                                 |                |              |
| [뉴라] Settings ~                       |          |               |                                                       |                                                 |                |              |
|                                       | 60       |               |                                                       |                                                 |                |              |
| I I I I I I I I I I I I I I I I I I I |          | c             | elect Settings                                        |                                                 |                |              |

### 2. Select Sender Authentication

| Design Library        |                              | Hello          | mycharity!    | Here's your i   | recent ema              | il activity. | w            | k Mo    |
|-----------------------|------------------------------|----------------|---------------|-----------------|-------------------------|--------------|--------------|---------|
| <u>iii</u> Stats ~    |                              |                |               |                 |                         |              |              |         |
| C Activity            |                              | REQUESTS       | DELIVERED     | OPENED          | CLICKED                 | BOUNCES      | SPAM REPORTS |         |
| $\odot$ Validation    |                              | 11             | 100.00%<br>11 | 1681.82%<br>185 | 90.91%<br><sup>10</sup> | 0.00%        | 0.00%        |         |
| Suppressions Y        | 80                           |                |               |                 |                         |              |              | $\land$ |
| Settings ~            |                              |                |               |                 |                         |              |              |         |
| Account Details       | 60                           |                |               |                 |                         |              |              |         |
| Alert Settings        |                              |                |               |                 |                         |              |              |         |
| API Keys              | 40                           |                |               |                 |                         | /            |              |         |
| Inbound Parse         |                              |                |               |                 |                         |              |              |         |
| IP Addresses          | 20                           |                |               |                 |                         |              |              |         |
| Mail Settings         |                              |                |               |                 |                         |              |              |         |
| Sender Authentication | 0                            |                |               |                 |                         |              |              |         |
| SSO Settings NEW      | 22                           |                | 23            | 24              | 25                      | 26           | 27           | 28      |
| Subuser Management    |                              |                |               |                 |                         |              |              |         |
| Teammates             | Impor                        | tant Next Step | s             |                 |                         |              |              | Dismiss |
| Indukting             | impor                        |                | -             |                 |                         |              |              | _       |
|                       | Select Sender Authentication |                |               |                 |                         |              |              |         |

3. On the next page, you'll notice your first verified DMS From Email. Select Verify a Single Sender to add a new from email

| lauratest-dms ~  | Sender Authentication                                                                                           |                             |                                                                           |
|------------------|----------------------------------------------------------------------------------------------------|-----------------------------|---------------------------------------------------------------------------|
| 🙆 Dashboard      | Sender Identity The type of Sender Identity you use to send email can impact your deliv                         | erability and what your rec | ipients see in their inbox.                                               |
| 🕞 Email API 🛛 🗡  | Learn more about the differences between Domain Authentication and S                                            | Single Sender Verification. |                                                                           |
| (3) Marketing ✓  | Domain Authentication RECOMMENDED                                                                               |                             |                                                                           |
| 🔀 Design Library | Improve deliverability by proving to inbox providers that you<br>own the domain you're sending from. Learn more |                             | Authenticate Your Domain                                                  |
| 🛗 Stats 👻        |                                                                                                    | You (c                      | or a coworker) will need access to your <u>DNS host</u> to complete this. |
| C Activity       |                                                                                                    |                             | Get Starteu                                                               |
| ◎ Validation     | Circle Condex Verification                                                                                      |                             |                                                                           |
| Suppressions Y   | Verify ownership of a single email address to use as a<br>sender. Learn more                                    | STATUS                      | DOMAIN                                                                    |
| Settings ~       | Verify a Single Sender                                                                                          | Verified                    | demp_sey@hotmail.com                                                      |
| Account Details  |                                                                                                    |                             |                                                                           |
| Alert Settings   |                                                                                                    |                             |                                                                           |
|                  | Select Verif                                                                                                    | fy Single Send              | er                                                                        |

4. On the next page, enter the details of the additional email you'd like to add to your DMS, and select Create

| ← <u>Return to your parent a</u> | ccount You are currently                                                | You are required to include your contact information, including a physical                                                                                |
|----------------------------------|-------------------------------------------------------------------------|----------------------------------------------------------------------------------------------------|
|                                  |                                                                         | mailing address, inside every promotional email you send in order to comply<br>with the anti-spam laws such as CAN-SPAM and CASL, You'll find replacement |
| lauratest-dms v                  | Sender Authentication / Single Sender Verification ()                   | tags for this information in the footer of all the email designs SendGrid provides. Learn more From Name • Laura at TestCharity ①                         |
| 🙆 Dashboard                      | SENDERS                                                                 | From Email Address •<br>leurad@canadahelps.org                                                                                                    |
| ान् Email API Y                  | Laura Test<br>FROM demp_sey@hotmail.com ,<br>REPLY demp_sey@hotmail.com | Reply To •<br>laurad@canadahelps.org                                                                                                    |
| €®) Marketing ~                  |                                                                         | Company Address •<br>555 Fake Street                                                                                                    |
| 🔀 Design Library                 |                                                                         | Company Address Line 2                                                                                                    |
| iii Stats 🗸 🗸                    |                                                                         | City •<br>Test City                                                                                                    |
| Activity                         |                                                                         | Country •<br>Zip Code Canada ~                                                                                                    |
| Validation                       |                                                                         | Nickname •<br>Laura at TestCharity                                                                                                    |
| LO Suppressions                  |                                                                         | Cancel                                                                                                    |
| Account Details                  |                                                                         |                                                                                                    |
|                                  | Enter your additi                                                       | ional email details                                                                                                    |

5. You'll see the below confirmation page and a notice that a verification email sent has been sent to the new address:

| ← <u>Return to your parent a</u> | <u>ccount</u> You                                                                   | are currently              |                                                                        |  |  |  |  |
|----------------------------------|-------------------------------------------------------------------------------------|----------------------------|------------------------------------------------------------------------|--|--|--|--|
|                                  |                                                                                     | ur guides for E            | -                                                                      |  |  |  |  |
| lauratest-dms ×                  | Sender Authentication / Single Sender Verification ()                               |                            |                                                                        |  |  |  |  |
| Dashboard                        | SENDERS                                                                             | ADDRESS                    |                                                                        |  |  |  |  |
| 🕞 Email API 🛛 👻                  | Laura Test<br>FROV demp_sey@hotmail.com<br>REPLV demp_sey@hotmail.com               | , CA                       | Sender has been created<br>To verify sender identity, check your inbox |  |  |  |  |
| ج)) Marketing ن                  | Laura at TestCharity<br>660M [burad@canadahelps.org<br>REPLY [burad@canadahelps.org | 555 Fake S<br>Test City, C | at Burdle-Landbhreipsong.                                              |  |  |  |  |
| <u>금급</u> Stats ~                |                                                                                     |                            |                                                                        |  |  |  |  |
| C Activity                       |                                                                                     |                            |                                                                        |  |  |  |  |
| @ Validation                     |                                                                                     |                            |                                                                        |  |  |  |  |
| Suppressions *                   |                                                                                     |                            |                                                                        |  |  |  |  |
|                                  | Sender created success page                                                         |                            |                                                                        |  |  |  |  |

6. In the verification email sent to your new address, select Verify Single Sender

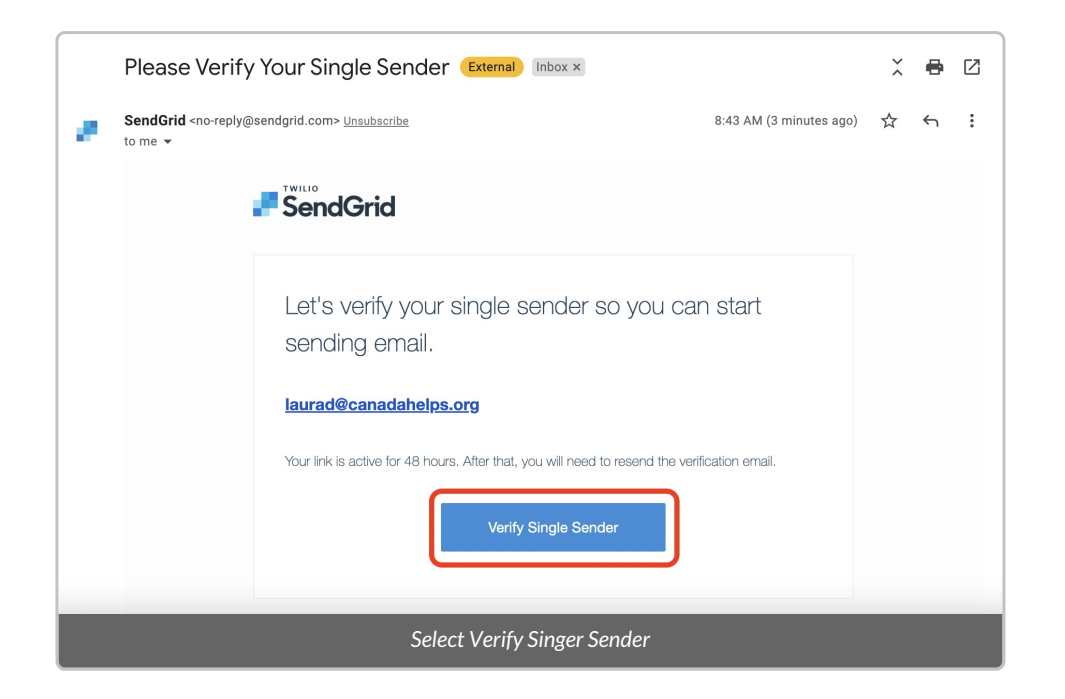

7. You'll then be directed back to SendGrid, where you'll see a message confirming that the sender identity for the new email address has been successfully verified.

|             | Serrings       | l | This message confirms the email verification is complete              |
|-------------|----------------|---|-----------------------------------------------------------------------|
| +11         | Settings       | ~ |                                                                       |
| 5           | Suppressions   | ÷ |                                                                       |
| <b>@</b>    | Validation     |   |                                                                       |
| R           | Activity       |   |                                                                       |
| ai          | Stats          | ~ |                                                                       |
| 28          | Design Library |   | Teterrito single Seriola Vernication                                  |
| <i>Ę</i> 9) | Marketing      | v | Congratulations! Your sender identity has been successfully verified. |
| -           | Email API      | × | Sender Verified                                                       |
|             | Dashboard      |   | Alter .                                                               |
| 2           | Test Account   | × |                                                                       |
|             |                |   |                                                                       |

### Add Your Newly Verified Email Address in the DMS

The final step in activating your secondary From Email Address is to add this newly-verified email address into your DMS.

1. Login to your DMS and head to your administrative Settings

2. Under DMS Mail, select From Email Addresses

| Avence Dashudaru Contacts Contributions Campagits | Opportunities Reports DMS Mail        | DMSCA DMSCA |
|---------------------------------------------------|---------------------------------------|-------------|
| lminister CanadaHelps DMS                         |                                       |             |
| Customize Data and Screens                        |                                       |             |
| Nebsite Forms                                     | Contact Types                         |             |
| Activity Types                                    | Tags (Categories)                     |             |
| Communications                                    |                                       |             |
| Organization Address and Contact Info             | Print Page (PDF) Formats              |             |
| Message Templates                                 |                                       |             |
| Localization                                      |                                       |             |
| Date Formats                                      |                                       |             |
| System Settings                                   |                                       |             |
| Payment Processor Settings                        | Import/Export Mappings                |             |
| Misc (Undelete, PDFs, Limits, Logging, etc.)      | Receipt Settings                      |             |
| CanadaHelps Contribute                            |                                       |             |
| Manage Campaigns                                  | GLAccounts                            |             |
| Funds                                             | Manage Groups                         |             |
| CanadaHelps Campaign Group                        |                                       |             |
| Campaign Groups                                   |                                       |             |
| DMS Mail                                          |                                       |             |
| leaders, Footers, and Automated Messages          | DMS Templates                         |             |
| From Email Addresses                              | Draft, Schedule, and Manage DMS Mails |             |
| Mailchimp Settings                                |                                       |             |

3. On the next page, you'll see your main DMS From Email that has been configured for you. **Do not modify the** existing From Email.

| Welliness<br>Avenue Dashboard Contacts Contrib                               | utions Ca      | ampaigns Opportunities          | Reports         | DMS Mail                 |             |          |          |      | C       | Settings   Help |
|------------------------------------------------------------------------------|----------------|---------------------------------|-----------------|--------------------------|-------------|----------|----------|------|---------|-----------------|
| From Email Address Options                                                   |                |                                 |                 |                          |             |          |          |      |         |                 |
| Vou can use this page to define one or more general Email Addresses that can | be selected as | s the From Address. EXAMPLE: "C | lient Services" | < <i>chentservices@e</i> | xample.org> |          |          |      |         |                 |
| Label                                                                        | Value          | Description                     |                 | Order                    | Default     | Reserved | Enabled? |      |         |                 |
| "Welness Ave," <welnessave@canadahelps.ca></welnessave@canadahelps.ca>       | 1              | Default domain email address    | and from nam    | e. tu                    | ~           | No       | Yes      | Edit | Disable | Delete          |
| Please don't modify your default From email address                          |                |                                 |                 |                          |             |          |          |      |         |                 |

### 4. Instead, select Add From Email Address

|                                                                                | 1          | Default domain email address and from name             | 1.1            | ~         | No       | Yes      |   |                 |
|--------------------------------------------------------------------------------|------------|--------------------------------------------------------|----------------|-----------|----------|----------|---|-----------------|
| Label                                                                          | Value      | Description                                            | Order          | Default   | Reserved | Enabled? |   |                 |
| You can use this page to define one or more general Email Addresses that can l | e selected | as the From Address. EXAMPLE: "Client Services" «clien | tservices@exar | nple.org> |          |          |   |                 |
| From Email Address Options                                                     |            |                                                        |                |           |          |          |   |                 |
| Wellness<br>Avenue Dashboard Contacts Contribu                                 | tions      | Campaigns Opportunities Reports DMS                    | 5 Mail         |           |          |          | I | Settings   Help |

5. Under FROM Email Address, add your desired additional From Name & Email Address with the following format:

"New Name" < info@charityname.ca>

| New From Email     | Address Option                                                                                                    |
|--------------------|----------------------------------------------------------------------------------------------------|
| FROM Email Address | a<br>'Al from Wellness Ave" <wellnessave@canadahelps.ca></wellnessave@canadahelps.ca>                                                                                                |
|                    | Include double-quotes (") around the name and angle-brackets (< >) around the email address.<br>EXAMPLE: "Client Services" <clientservices@example.org></clientservices@example.org> |
| Value*             | 2                                                                                                    |
|                    | O Source   X □ (a) (b) (b) (c) (c) (c) (c) (c) (c) (c) (c) (c) (c                                                                                                    |
|                    | $\begin{array}{c c c c c c c c c c c c c c c c c c c $                                                                                                    |
|                    |                                                                                                    |
|                    |                                                                                                    |
|                    |                                                                                                    |
|                    |                                                                                                    |
| Description        |                                                                                                    |
|                    |                                                                                                    |
| Order*             | 2 🗘                                                                                                    |
| Enabled?           |                                                                                                    |
| Default Option?    |                                                                                                    |
|                    | Format your new From Email name and existing address                                                                                                    |

- a: Your additional desired from name. The name must be within quotation marks
- b: Your additional desired from email. The address must be within < and >

6. Leave all the other fields intact and once you're done, select *Save* at the bottom right.

### Need a little more support? Don't worry!

Your Onboarding Expert will make sure everything is set up for success during your Configuration call.

Or, if you've completed your DMS Onboarding, contact our Support Team at info@canadahelps.org.

What's Next?

You'll now have multiple email addresses to choose from when when communicating with your donors through the DMS. Try it out by sending them a Single Email or Bulk Email!